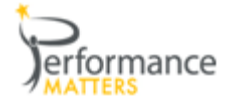

## **Content Mastery in Student Detail**

Content Mastery is designed to address how a single student has performed on all benchmark tests aligned to the high stakes subjects/standards and skills over time.

**How to access:** From any report or graph, click on a student's name

OR from Progress Monitoring ....

✓ choose Student Detail under Lagging and Leading Indicators.

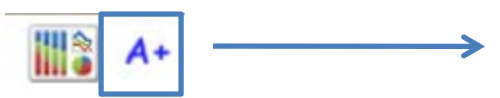

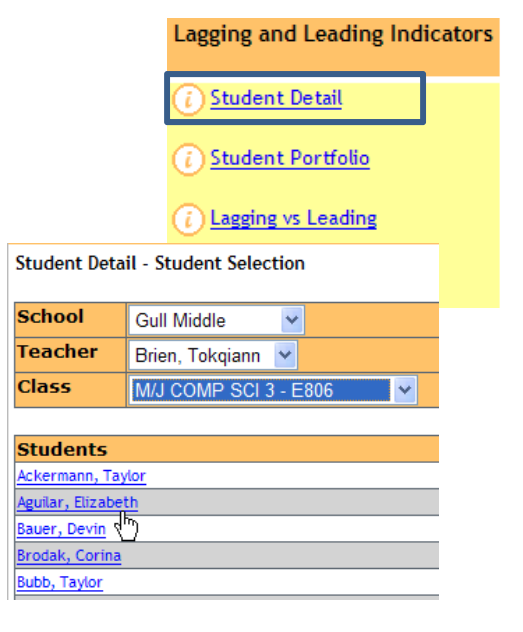

✓ Select the School, Teacher, Class and Student

✓ Select the *Content Mastery* tab

Courses Grades Attendance Discipline State Tests Assessments Content Mastery College Prep Course Teacher Term/Yr LUNCH B - 0010 Chambers, Nina 2010-2011 M/J COMP SCI 3 - E806 2010-2011 Brien, Tokgiann M / LL ANC ADTS 2 ADV 000E Chambors Nina 2010 2011

| Courses  | Gr                        | ades        | Attendance | Discipline | State Tests | Assessments | Conten | t Mastery | College | e Prep |      |      |      |      |  |
|----------|---------------------------|-------------|------------|------------|-------------|-------------|--------|-----------|---------|--------|------|------|------|------|--|
| Cumiculu | -                         | Description |            |            |             | Wt Avg      | DIAG   | BM 1      | BM 2    | BM 3   | BM 4 | BM 5 | BM 6 | BM 7 |  |
| 🕀 🚞root  | ot High Stakes Curriculum |             | 44%        | -          | 38%         | 63%         | 33%    | -         | -       | -      | -    |      |      |      |  |

- ✓ Click on the plus sign by the root folder to begin expanding the "curriculum tree".
- ✓ Continue until you see the depth or level of the curriculum that you would like to evaluate.

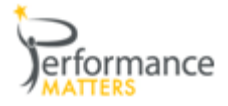

## **Content Mastery in Student Detail**

| Courses Grades Attendance Discipline State | Tests Assessments Content Mastery College Prep DI                                                                                                    | BELS EOCT ID | EL Lexile IRI        |      |
|--------------------------------------------|----------------------------------------------------------------------------------------------------|--------------|----------------------|------|
| Curriculum                                 | Description                                                                                                    | Wt Avg DIAG  | BM 1 BM 2            | BM 3 |
| ⊟ 🚞root                                    | High Stakes Curriculum                                                                                                    | 44% -        | 38% <mark>63%</mark> | 33%  |
| 🗆 🚞 Reading                                | Reading                                                                                                    | 44% -        | 38% 63%              | 33%  |
| □ 🚞 SSS - Comparison and Cause and Effect  | SSS - Comparison and Cause and Effect                                                                                                    | 33% -        | 0% 71%               | 17%  |
| FL.SSS.LA.8.A.2.2.7                        | The student recognizes the use of comparison and contrast in a text.                                                                                                  | 25% -        | 0% 50%               | 0%   |
| EL.SSS.LA.8.E.2.2.1                        | The student recognizes cause-and-effect relationships in<br>literary texts.                                                                                           | 40% -        | 0% 100%              | 33%  |
| ⊡ 🚞 SSS - Main Idea Plot and Purpose       | SSS - Main Idea Plot and Purpose                                                                                                    | 50% -        | 40% 56%              | 56%  |
| FL.SSS.LA.8.A.2.3.1                        | The student determines the main idea or essential message in a<br>text and identifies relevant details and facts and patterns of<br>organization.                     | 60% -        | 50% 33%              | 100% |
| FL.SSS.LA.8.A.2.3.2                        | The student identifies the author's purpose and/or point of<br>view in a variety of texts and uses the information to construct<br>meaning.                           | 30% -        | 20% 33%              | 50%  |
| ☐FL.SSS.LA.8.E.2.3.1                       | The student understands how character and plot development,<br>point of view, and tone are used in various selections to<br>support a central conflict or story line. | 63% -        | 100% 100%            | 25%  |
|                                            | SSS - Reference and Research                                                                                                    | 38% -        | 50% 60%              | 14%  |
|                                            | SSS - Words and Phrases in Context                                                                                                    | 60% -        | 60% 67%              | 50%  |

## How to Read:

- > The "tree" on the left gives you options as to the depth of curriculum that you want to see.
- Begin by drilling on broad level skills or strands.
- > Drill to find the specific skills or standards that are the deterent to success.

## **Questions to Ask:**

- > What skills gave my student the most difficulty?
- ➤ Have the scores improved over time ie from BM1 to BM2 to BM3 and so on?
- What are the individual student strengths and weaknesses that I can use for data conferences, parent conferences, IEP meetings or RTI?

**Value:** You can now look at a single student down to the skill level. Can look at multiple subjects at a time for a single student.

When to Use: During the year after a benchmark test or common assessment is given.

**Export:** Click on the export icon where the export this report and all other Student Detail tabs as an PDF file.